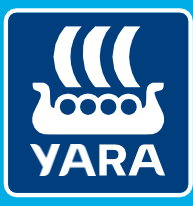

**Knowledge grows** 

# Yara Plan Hilfe

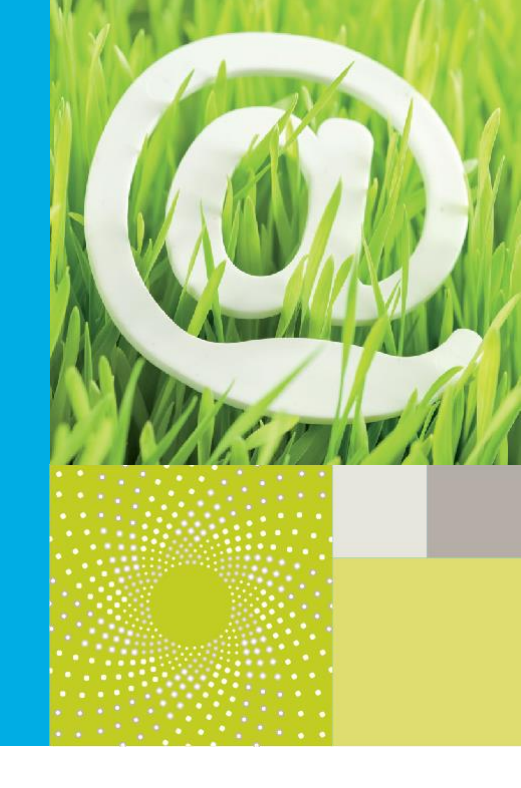

## Herbstdüngungsmodul

### Öffnen der Übersichtstabelle

Wählen Sie im seitlichen Menü oder im Bildschirm "Alle Betriebe" Ihren Betrieb aus und klicken Sie auf "Herbstdüngung".

Wählen Sie im Filter des Bildschirms "Herbstdüngung Ackerkulturen" das aktuelle Jahr aus.

|                                                                                                    |   |                                                                                                    |                                                                                                    |                                                                                                    |                                                                                                    |                                                         |                          |                                                         | 5                |                                                                           |                                                                                                    |                                                                                                    |                                                                        | News                                                                                              | ደ <b>?</b>                        |
|----------------------------------------------------------------------------------------------------|---|----------------------------------------------------------------------------------------------------|----------------------------------------------------------------------------------------------------|----------------------------------------------------------------------------------------------------|----------------------------------------------------------------------------------------------------|---------------------------------------------------------|--------------------------|---------------------------------------------------------|------------------|---------------------------------------------------------------------------|----------------------------------------------------------------------------------------------------|----------------------------------------------------------------------------------------------------|------------------------------------------------------------------------|---------------------------------------------------------------------------------------------------|-----------------------------------|
| MUSTERMANN                                                                                                    |   | Herbstdüngur                                                                                                    | a Ackerkulturer                                                                                                    | n                                                                                                    | Bet                                                                                                    | riebe > Musterma                                        | nn > Herbstdüngung       | 2018                                                    |                  | Alle Kul                                                                  | Tabelle filten                                                                                                    | n<br>T                                                                                                    | Alle Schläge                                                           |                                                                                                   | Ŧ                                 |
| Betriebe                                                                                                    | ~ | Therescoolinger                                                                                                    | ig / leiker kottor ei                                                                                                    |                                                                                                    |                                                                                                    |                                                         |                          |                                                         |                  |                                                                           |                                                                                                    |                                                                                                    |                                                                        |                                                                                                   |                                   |
| Migration Betrieb     Migration Betrieb     Alte Betriebs     Mostermann     Mistermann     Misteriebsübersicht     Herbstühnigung     Mineraldunger     Grg. Dünger     Q1 Collager     A mathr Betriebs anna | * | In der Tabelle sind alle i<br>In allen Bundesländern<br>Beachtan Sie bitte die H<br>Geben Sie den N-Beda<br>Eins ausführte Beach<br>Ein Ausdruck zur Dokum<br>Sammetbuchung<br>N-Bedarf | Kulturen aufgeführt, für di<br>benötigti<br>f der Kultur in die Tabelle<br>reibung zu diesem Modul<br>nentation der Herbstdüng.   | e in dem ausgewählten<br>ein und wählen den gev<br>finden Sie in unserer Hi<br>ung steht in Kürze zur Ve<br>künger<br>Bitte wählen Sie aus | Jahr eine Herbstdüngung mögl<br>wünschten Dünger aus. Yara Pl<br>life.<br>erfügung.                                                                    | ich Ist. Anhand di<br>Ian berechnet ihn<br>e übernehmen | er grau hinterlegten Par | rameter im rechten Bereich                              | n können Sie ent | scheiden, ob ein                                                          | N-Düngebedarf                                                                                                    | besteht und wie                                                                                                    | hoch dieser ist. Nicht                                                 | alle Parameter v                                                                                  | verden                            |
|                                                                                                    |   |                                                                                                    |                                                                                                    |                                                                                                    |                                                                                                    |                                                         |                          |                                                         |                  |                                                                           |                                                                                                    |                                                                                                    |                                                                        |                                                                                                   |                                   |
| Berichte                                                                                                    | ~ | Ber                                                                                                    | rechnung der Düngermeng                                                                                                    | je O                                                                                                    |                                                                                                    |                                                         |                          |                                                         |                  |                                                                           | Param                                                                                                    | eter zur Festlegu                                                                                                    | ing des N-Bedarfs 🖲                                                    |                                                                                                   | - 1                               |
| Berichte                                                                                                    | ^ | Ber                                                                                                    | rechnung der Düngermeng                                                                                                    | je <b>O</b>                                                                                                    |                                                                                                    |                                                         |                          | kg/ha                                                   |                  |                                                                           | Param                                                                                                    | eter zur Festlegu<br>Kultur                                                                                             | ing des N-Bedarfs 🜒                                                    |                                                                                                   |                                   |
| <ul> <li>Berichte</li> <li>NP Bilanzierung</li> </ul>                                                                                                    | ^ | Ber<br>Schlag                                                                                                    | rechnung der Düngermeng<br>Kultur                                                                                                 | æ ❶<br>N-Bedarf kg/ha ❶                                                                                                    | Dünger                                                                                                    | Menge 0                                                 | Einheit/ha Gesamt-       | kg/ha<br>N ❶ anrechenb. Gesamt<br>N (DVO) ❶             | NH4-N O          | Datum                                                                     | Parami<br>Saatdatum 0                                                                                                    | eter zur Festlegu<br>Kultur<br>Erntedatum 🜒                                                                             | ing des N-Bedarfs 🛛<br>Leguminosen % 🖸                                 | Vorkultu                                                                                          | ,                                 |
| Berichte                                                                                                    | • | Ber<br>Schlag<br>Acker 10                                                                                                    | rechnung der Düngermeng<br>Kultur<br>Winterrops                                                                                   | ge ❶<br>N-Bedarf kg/ha ❶<br>60                                                                                                    | Dünger<br>Bitte wählen Sie aus                                                                                                    | Menge 0                                                 | Einheit/ha Gesamt-       | kg/ha<br>N () anrechenb. Gesamt<br>N (DVO) ()           | - NH4-N O        | Datum<br>Jun 2018                                                         | Parama<br>Saatdatum <b>0</b><br>20.08.2018                                                                                     | eter zur Festlegu<br>Kultur<br>Erntedatum <b>O</b><br>24.07.2019                                                        | ng des N-Bedarfs •<br>Leguminosen % •                                  | Vorkultu<br>Wintergen                                                                             | r                                 |
| Berichte<br>NP Bilanzierung                                                                                                    | • | Ber<br>Schlag<br>Acker 10<br>Acker 11                                                                                                    | rechnung der Düngermeng<br>Kultur<br>Winterrops<br>Wintergerste                                                                   | e D<br>N-Bedarf kg/ha D<br>60<br>0                                                                                                    | Dünger<br>Bitte wählen Sie aus<br>Bitte wählen Sie aus                                                                                                 | Menge 0                                                 | Einheit/ha Gesamt-       | kg/ha<br>N 🜒 anrechenb. Gesamt<br>N (DVO) 🛈             | - NH4-N O        | Datum<br>Jun 2018<br>dd.mm.yyyy                                           | Parama<br>Saatdatum <b>0</b><br>20.08.2018<br>10.09.2018                                                                       | kultur<br>Kultur<br>Erntedatum ()<br>24.07.2019<br>15.07.2019                                                           | ng des N-Bedarfs   Leguminosen %   O                                   | Vorkultu<br>Winterger<br>Brotweize                                                                | r<br>ste<br>m                     |
| Berichte<br>NP Bilanzierung                                                                                                    | • | Ber<br>Schlag<br>Acker 10<br>Acker 11<br>Acker 2                                                                                                    | rechnung der Dängermeng<br>Kultur<br>Winterraps<br>Wintergerste<br>Wintergerste                                                   | N-Bedarf kg/ha                                                                                                    | Dangw<br>Bitte wählen Sie aus<br>Bitte wählen Sie aus<br>Bitte wählen Sie aus                                                                          | Menge •                                                 | Einheit/ha Gesamt-       | kg/ha<br>N € anrechenb. Gesamt<br>N (DVO) €             | . NH4-N O        | Datum<br>Jun 2018<br>dd.mm.yyyy<br>dd.mm.yyyy                             | Parama<br>Saattdatum <b>0</b><br>20.09.2018<br>10.09.2018                                                                      | eter zur Festlegu<br>Kultur<br>Erntedatum •<br>24.07.2019<br>15.07.2019<br>15.07.2019                                   | ng des N-Bedarfs   Leguminosen %   O  O  O  O                          | Vorkultu<br>Wintergen<br>Brotweize<br>Brotweize                                                   | r<br>ste<br>en                    |
| Berichte<br>B NP Bilanzierung                                                                                                    | ^ | Ber<br>Schlag<br>Acker 10<br>Acker 11<br>Acker 2<br>Acker 3                                                                                                    | rechnung der Düngermeng<br>Kultur<br>Winterrops<br>Wintergerste<br>Wintergerste<br>Wintergerste                                   | N-Bedarf kg/ha                                                                                                    | Donger<br>Bitte wählen Sie aus<br>Bitte wählen Sie aus<br>Bitte wählen Sie aus<br>Bitte wählen Sie aus                                                 | Menge •                                                 | Einheit/ha Gesamt-       | kg/ha<br>N ∲ anrechenb, Gesamt<br>N (DVO) ∲             | - NH4-N ❶        | Datum<br>Jun 2018<br>dd.mm.yyyy<br>dd.mm.yyyy                             | Parama<br>Saatdatum <b>0</b><br>20.08.2018<br>10.09.2018<br>10.09.2018                                                         | eter zur Festlegu<br>Kultur<br>Erntedatum •<br>24.07.2019<br>15.07.2019<br>15.07.2019                                   | ng des N-Bedarfs •<br>Leguminosen % •<br>O<br>O<br>O<br>O              | Vorkultu<br>Wintergen<br>Brotweize<br>Brotweize<br>Brotweize                                      | r<br>ste<br>m<br>m                |
| Berichte<br>NP Billenzierung                                                                                                    | ^ | Ber<br>Sching<br>Acker 10<br>Acker 11<br>Acker 2<br>Acker 3<br>Acker 4                                                                                                    | echnung der Düngermeng<br>Kultur<br>Winterraps<br>Wintergerste<br>Wintergerste<br>Wintergerste<br>ZW Grünfutterroggen             | N-Bedarf kg/har •<br>60<br>0<br>0<br>0<br>0<br>0                                                                                           | Danger<br>Bitte wählen Sie aus<br>Bitte wählen Sie aus<br>Bitte wählen Sie aus<br>Bitte wählen Sie aus<br>Bitte wählen Sie aus                         | Menge 0                                                 | Einheit/hu Gesame        | kg/ha<br>N                                              | - NH4-N ❶        | Datum<br>Jun 2018<br>dd.mm.yyyy<br>dd.mm.yyyy<br>dd.mm.yyyy               | Parama<br>Seatdatum •<br>20.09.2018<br>10.09.2018<br>10.09.2018<br>15.09.2018                                                  | eter zur Festlegu<br>Kultur<br>Erntedatum •<br>24.07.2019<br>15.07.2019<br>15.07.2019<br>01.03.2019                     | ng des N-Bedarfs  Leguminosen %  O  O  O  O  O  O  O  O  O  O  O  O  O | Vokultu<br>Wintergen<br>Brotweize<br>Brotweize<br>Brotweize<br>Silomais                           | r<br>ite<br>in<br>in              |
| Berichte<br>NP Blancierung                                                                                                    | ~ | Bee<br>Schlug<br>Acker 10<br>Acker 11<br>Acker 2<br>Acker 3<br>Acker 4<br>Acker 5                                                                                                    | echnung der Düngermeng<br>Kuttur<br>Winterreps<br>Wintergenste<br>Wintergenste<br>ZW Grünfutterroggen<br>Wintergenste             | N-Beterf kg/ho 0<br>60<br>0<br>0<br>0<br>0<br>0<br>0                                                                                       | Danger<br>Bitte wählen Sie aus<br>Bitte wählen Sie aus<br>Bitte wählen Sie aus<br>Bitte wählen Sie aus<br>Bitte wählen Sie aus                         | Mange 0                                                 | Einheikha Gesant-        | kgha<br>N <b>0</b> ameterb, Gesarté<br>N (DVO) <b>0</b> | - NH4-N O        | Datum<br>Jun 2018<br>dd.mm.yyyy<br>dd.mm.yyyy<br>dd.mm.yyyy<br>dd.mm.yyyy | Parame<br>Saatdatum @<br>20.06.2018<br>10.09.2018<br>10.09.2018<br>15.09.2018<br>10.09.2018                                    | ter zur Festlegu<br>Kultur<br>Erntedatum <b>0</b><br>24.07.2019<br>15.07.2019<br>15.07.2019<br>01.03.2019<br>15.07.2019 | ng des N-Bedarfs  Leguminosen %  C  C  C  C  C  C  C  C  C  C  C  C  C | Vorkultu<br>Wintergen<br>Brotweize<br>Brotweize<br>Silomais<br>Brotweize                          | r<br>ste<br>m<br>m<br>s<br>n      |
| Benchte Brockee NP Blanderung                                                                                                    | ~ | Ber<br>Sching<br>Acter 10<br>Acter 11<br>Acter 2<br>Acter 3<br>Acter 4<br>Acter 5<br>Acter 7                                                                                            | koltur<br>Kutur<br>Winteraps<br>Wintergenste<br>Wintergenste<br>ZW Grünkterraggen<br>Wintergenste<br>Wintergenste<br>Wintergenste | N-Beterf kg/ha                                                                                                    | Darger<br>Bitte wählen Sie aus<br>Bitte wählen Sie aus<br>Bitte wählen Sie aus<br>Bitte wählen Sie aus<br>Bitte wählen Sie aus<br>Bitte wählen Sie aus | Mange 0   Mange 0                                       | Einheikha Gesant-        | kgha<br>anncherib, Gesarit<br>N (DXO) (D                | - NH4-N O        | Datum<br>Jun 2018<br>dd.mm.yyyy<br>dd.mm.yyyy<br>dd.mm.yyyy<br>dd.mm.yyyy | Parama<br>Sastdotum <b>0</b><br>20.09.2019<br>10.09.2019<br>10.09.2019<br>10.09.2019<br>10.09.2019<br>10.09.2019<br>10.09.2019 | ter zur Festlegu<br>Kottur<br>24.07,2019<br>15.07,2019<br>15.07,2019<br>01.03,2019<br>15.07,2019<br>15.07,2019          | eguminosen %  Ceguminosen %  Co Co Co Co Co Co Co Co Co Co Co Co Co    | Vokultz<br>Wintergen<br>Brotweize<br>Brotweize<br>Silomali<br>Brotweize<br>Brotweize<br>Brotweize | r<br>ste<br>m<br>m<br>;<br>;<br>m |

Es öffnet sich eine Übersichtstabelle. Hier sind alle Schläge aufgelistet, auf denen Sie nach der letzten Hauptfruchternte Kulturen geplant haben, die unter bestimmten Bedingungen noch bis zum 1.10. mit Stickstoff gedüngt werden dürfen.

Erscheint anstelle der Tabelle die folgende Warnung,

Sie haben für **2018** keine Ackerkulturen die nach der neuen Düngeverordnung im Herbst gedüngt werden dürfen.

sollten sie die fehlenden Kulturen in der Schlagübersicht der jeweiligen Schläge anlegen! Wie Sie dabei vorgehen zeigt Ihnen das Video "Kulturen anlegen"

#### **Berechnung des N-Bedarfs**

Die Parameter zur Berechnung des Stickstoff-Bedarfs im Herbst sind in den einzelnen Bundesländern unterschiedlich. Beachten Sie bitte die Veröffentlichungen Ihrer Offizialberatung. Diese haben Schemata für die N-Bedarfsberechnung im Herbst herausgegeben. Anhand dieser Schemata können Sie den Bedarf Ihrer Kulturen berechnen.

Im rechten grau hinterlegten Bereich der Tabelle sind alle Parameter aufgelistet, die zur Berechnung des N-Bedarfs im Herbst benötigt werden. Falls Sie in Ihrer Planung bereits Daten zu diesen Parametern hinterlegt haben, werden diese angezeigt. Sie können die Daten teilweise in der Tabelle ergänzen oder überschreiben. Mit dem Scroll Balken unterhalb der Übersicht können Sie an den rechten Rand der Tabelle scrollen.

Mit Hilfe der angezeigten Parameter können Sie den N-Bedarf Ihrer Kulturen ermitteln. Achtung: Nicht alle Parameter sind in allen Bundesländern relevant. Beachten Sie bitte die Hinweise, die angezeigt werden, wenn Sie mit der Maus über die Ausrufezeichen gehen.

| Ber      | echnung der Düngermeng |                  | Parameter zur Fe      | stlegung des N-Bedarfs 🖲 |              |                 |                     |                            |         |                     |              |
|----------|------------------------|------------------|-----------------------|--------------------------|--------------|-----------------|---------------------|----------------------------|---------|---------------------|--------------|
|          |                        |                  |                       | ltur                     |              | Vorkultur       |                     |                            | Boden   |                     | Kultur       |
| Schlag   |                        | N-Bedarf kg/ha 🌒 | Saatdatum 🕕 Erntedatu | m 🜒 Leguminosen % 🕕      | Vorkultur    | Ernterückstände | N-Saldo Vorkultur 🕕 | P/P205 (mg/100g)           | Humus % | Mittelwert N org. 🌒 | Bestellung 0 |
| Acker 10 | Winterraps             | 0                | 20.08.2018 24.07.2    | 019 0                    | Wintergerste | Eingearbeitet   | -18                 | <keine analyse=""></keine> | 2       | 0                   |              |
| Acker 11 | Wintergerste           | 0                | 10.09.2018 15.07.20   | 0                        | Brotweizen   | Eingearbeitet   | 10                  | <keine analyse=""></keine> | 2       | 55                  |              |
| Acker 2  | Wintergerste           | 0                | 10.09.2018 15.07.20   | 0                        | Brotweizen   | Eingearbeitet   | 20                  | 18 (P2O5)                  | 2       | 55                  |              |
| Acker 3  | Wintergerste           | 0                | 10.09.2018 15.07.20   | 0                        | Brotweizen   | Eingearbeitet   | 10                  | 0 (P205)                   | 2       | 55                  |              |
| Acker 4  | ZW Grünfutterroggen    | 0                | 15.09.2018 01.03.20   | 0 91                     | Silomais     | Entfernt        | 63                  | 7 (P205)                   | 2       | 57                  |              |
| Acker 5  | Wintergerste           | 0                | 10.09.2018 15.07.20   | 0                        | Brotweizen   | Eingearbeitet   | -69                 | 28 (P205)                  | 2       | 57                  |              |
| Acker 7  | Wintergerste           | 0                | 10.09.2018 15.07.20   | 0                        | Brotweizen   | Eingearbeitet   | 10                  | 17 (P2O5)                  | 2       | 56                  |              |
| Acker 9  | ZW Grünfutterroggen    | 0                | 15.09.2018 01.03.20   | 0 01                     | Silomais     | Entfernt        | 58                  | 22 (P205)                  | 2       | 57                  |              |
| Feld 1   | Wintergerste           | 0                | 10.09.2018 15.07.20   | 19 0                     | Brotweizen   | Eingearbeitet   | -19                 | 21.5 (P205)                | 2       | 55                  |              |
| Feld 2   | Wintergerste           | 0                | 10.09.2018 15.07.20   | 0                        | Brotweizen   | Eingearbeitet   | 20                  | 14 (P205)                  | 2       | 55                  |              |
| Feld 3   | Wintergerste           | 0                | 10.09.2018 15.07.20   | 0 0                      | Brotweizen   | Eingearbeitet   | 20                  | 14 (P205)                  | 2       | 55                  |              |
| Feld 5   | ZW Grünfutterroggen    | 0                | 15.09.2018 01.03.20   | 0 01                     | Silomais     | Entfernt        | 58                  | 26 (P205)                  | 2       | 57                  |              |
| Feld 9   | Winterraps             | 0                | 20.08.2018 24.07.2    | 0 01                     | Wintergerste | Eingearbeitet   | 4                   | 17 (P205)                  | 2       | 0                   |              |
| Garten 2 | Winterraps             | 0                | 20.08.2018 24.07.2    | 0                        | Wintergerste | Eingearbeitet   | 4                   | 16 (P205)                  | 2       | 0                   |              |
| Garten 3 | Winterraps             | 0                | 20.08.2018 24.07.2    | 0 01                     | Wintergerste | Eingearbeitet   | 4                   | 16 (P205)                  | 2       | 0                   |              |
| Garten 9 | Winterraps             | 0                | 20.08.2018 24.07.2    | 0                        | Wintergerste | Eingearbeitet   | 14                  | 16 (P2O5)                  | 2       | 0                   |              |
|          |                        |                  |                       |                          |              | _               |                     |                            |         |                     |              |

Geben Sie den berechneten Wert in der Spalte "N-Bedarf" ein:

Nach Ernte der Hauptkultur ist eine Herbstdüngung mit Stickstoff in allen Bundesländern nur zu folgenden Kulturen möglich: Wintergerste, Winterraps, Feldfutter und Zwischenfrüchte

Außerdem ist das **Saatdatum** entscheidend:

Wintergerste muss bis zum 1.10. gesät sein, alle anderen Kulturen bis zum 15.09.

Bei welcher **Vorfrucht** ein Düngebedarf besteht und wie die Flächen mit **langjähriger organischer Düngung** definiert werden, entnehmen Sie bitte den Veröffentlichungen der Offizialberatungen.

#### Korrekte Düngermenge berechnen

Geben Sie den von Ihnen berechneten Wert in der Spalte "N-Bedarf" ein. Anschließend wählen Sie den Dünger aus, den Sie verwenden möchten. Yara Plan berechnet Ihnen die Düngermenge unter Berücksichtigung des N-Bedarfs und der gesetzlich vorgegebenen N-Höchstmengen (60 kg N/ha Gesamt-N / 30 kg n/ ha Ammonium-N).

| NMP Maintenance Tr     | System dashboard                                 | X Calculation documen                                  | No 365FarmNet: Die Ag    | 🔰 365FarmNetDLG 🛐 365                                     | FarmNet dev                    | MyYara dev   | MyYara - Tes      | t 🚦 Sales force 👌   | NEXT Farming    | Login 🔛 Zend    | lesk Yara Interna | Neuer Ordne       | er .               | Weitere     |
|------------------------|--------------------------------------------------|--------------------------------------------------------|--------------------------|-----------------------------------------------------------|--------------------------------|--------------|-------------------|---------------------|-----------------|-----------------|-------------------|-------------------|--------------------|-------------|
|                        |                                                  |                                                        |                          |                                                           |                                |              |                   |                     |                 |                 |                   |                   |                    | KE News     |
| MANN                   | Geoen sie oen ny-deux<br>Fine ausführliche Resci | n der Kottal in die Hadede<br>breibung zu diesem Modul | finden Sie in unserer H  | vonschien bonger aust hand Ha<br>life.                    | an beleo nec no                | en die Donge | simenge onter bei | occacioBoil8 del Be | seiziicii enduu | en iv-Hoorsonie | igen for the Her  | ustaaniganig.     |                    |             |
|                        | Ein Ausdruck zur Doku                            | mentation der Herbstdüng                               | ung steht in Kürze zur V | erfügung.                                                 |                                |              |                   |                     |                 |                 |                   |                   |                    |             |
| ~                      | Cammalhurchum                                    |                                                        |                          |                                                           |                                |              |                   |                     |                 |                 |                   |                   |                    |             |
| Retrieb                | N-Bedarf                                         | 5                                                      | lünger                   |                                                           |                                |              |                   |                     |                 |                 |                   |                   |                    |             |
| nduren                 |                                                  |                                                        | Bitte wöhlen Sie aus     | <ul> <li>For alle</li> </ul>                              | e übernehmen                   |              |                   |                     |                 |                 |                   |                   |                    |             |
| nn v                   | Be                                               | rechnung der Düngermen                                 | pr <b>O</b>              |                                                           |                                |              |                   |                     |                 |                 | Param             | ster zur Festlegu | ng des N-Bedarfs 🛛 |             |
| sübersicht             |                                                  |                                                        |                          |                                                           |                                |              |                   | halles              |                 |                 |                   | Kultur            |                    |             |
| tüngung<br>information |                                                  |                                                        |                          |                                                           |                                |              |                   | ABI ID              |                 |                 |                   | NOLLO             |                    |             |
| nger                   |                                                  |                                                        | N-Bedarf kg/ha           |                                                           | Menge 0                        |              | Gesamt-N 🛛 d      | N (DVO)             | NH4-N O         |                 | Saatdatum         | Emtedatum         | Leguminosen % 💿    |             |
| 8 0                    | Acker 10                                         | Winterraps                                             | 60                       | Bullengülle 7% TM (Orga                                   | 13.64                          | cbm          | 52                | 26                  | 30              | dd.mm.yyyy      | 20.08.2018        | 24.07.2019        | 0                  | Wintergerst |
| ibe anze               | Acker 11                                         | Wintergerste                                           | 60                       | Bitte wählen Sie aus                                      | 0.00                           | 1            |                   |                     |                 | dd.mm.yyyy      | 10.09.2018        | 15.07.2019        | 0                  | Brotweizer  |
| 0                      | Acker 2                                          | Wintergerste                                           |                          | Bitte wählen Sie aus                                      |                                |              |                   |                     |                 | and some search | 10.00.2018        | 15 07 2010        | 0                  | Destausings |
| ierung ^               | Arizer 3                                         | Winterrenste                                           | 0                        | Bullengülle 7% TM (Organis                                | scher Dünger)<br>scher Dünger) |              |                   |                     |                 |                 | 10.09.2018        | 0.07.2019         | 0                  | Drutmeze    |
|                        |                                                  | Trangente                                              | 0                        | Kompost 2016 (Organischer                                 | r Dünger)                      |              |                   |                     |                 | dd,mm.yyyy      | 10,09.2018        | 15.07.2019        | 0                  | Brotweizer  |
|                        | Acker 4                                          | 2W Grünfutterroggen                                    | 0                        | Ms Gotte (Organischer Don<br>Mschweinegülle 5% TM (Or     | ger)<br>rganischer Düng        | er)          |                   |                     |                 | dd,mm,yyyy      | 15.09.2018        | 01.03.2019        | 0                  | Silomais    |
|                        | Acker 5                                          | Wintergerste                                           | 0                        | Pferdemist (Organischer Dü<br>YaraBela Nitromag (Minera   | inger)<br>(dünger)             |              |                   |                     |                 | dd.mm.yyyy      | 10.09.2018        | 15.07.2019        | 0                  | Brotweize   |
|                        | Acker 7                                          | Wintergerste                                           | 0                        | YaraBela Sulfan (Mineraldu<br>YaraLiva Tropicote (Mineral | nger)<br>dünger)               |              |                   |                     |                 | dd.mm.yyyy      | 10.09.2018        | 15.07.2019        | 0                  | Brotweizer  |
|                        | Acker 9                                          | ZW Grünfutterroggen                                    | 0                        | YaraMila Complex (Minerali<br>YaraMila NP 20+20 (Miner    | dünger)<br>raldünger)          |              |                   |                     |                 | dd.mm.www       | 15.09.2018        | 01.03.2019        | 0                  | Silomais    |
|                        | Feld 1                                           | Wintergerste                                           |                          | YaraMila NPK 14+7-18 (Min<br>YaraMila NPK 16-16-8 (Min    | eraldünger)<br>eraldünger)     |              |                   |                     |                 |                 | 10.00.000         | 10 03 0000        | 6                  |             |
|                        | Terre D                                          | 107 annotation                                         | U                        | YaraMila NPK 18-8-16 (Min<br>YaraMila Starter (Mineraldu  | seraldünger)<br>inger)         |              |                   |                     |                 | dat minoyyyy    | 10.09.2018        | 15.07.2019        | U                  | Brotweizer  |
|                        | Peus 2                                           | wintergence                                            | 0                        | YaraMila Universal (Mineral                               | ldünger)                       |              |                   |                     |                 | dd,mm.yyyy      | 10.09.2018        | 15.07.2019        | 0                  | Brotweizer  |
|                        | Feld 3                                           | Wintergerste                                           | 0                        | Bitte wählen Sie aus                                      | • 0                            |              |                   |                     |                 | dd.mm.yyyy      | 10.09.2018        | 15.07.2019        | 0                  | Brotweizer  |
|                        | Feld 5                                           | ZW Grünfutterroggen                                    | 0                        | Bitte wählen Sie aus                                      | • 0                            |              |                   |                     |                 | dd.mm.yyyy      | 15.09.2018        | 01.03.2019        | 0                  | Silomais    |
|                        | Feld 9                                           | Winterraps                                             | 0                        | Bitte wählen Sie aus                                      | 0                              |              |                   |                     |                 | dd.mm.yyyy      | 20.08.2018        | 24.07.2019        | 0                  | Wintergerst |
|                        | Garten 2                                         | Winterraps                                             | 0                        | Bitte wählen Sie aus                                      | • 0                            |              |                   |                     |                 | dd.mm.yywy      | 20.08.2018        | 24.07.2019        | 0                  | Wintergerst |
|                        | Garten 3                                         | Winterraps                                             | 0                        | Bitte wählen Sie aus                                      | • 0                            |              |                   |                     |                 | dd.mm.www       | 20.08.2018        | 24.07.2019        | 0                  | Wintergerst |
|                        | Garten 9                                         | Winterraps                                             | 0                        | Bitte withing Sin aur                                     |                                |              |                   |                     |                 | del mm cana)    | 20.09.2019        | 24.07.2010        | 0                  | Mintermeth  |
|                        |                                                  | and on other states                                    |                          | Dice wonter Die oost.                                     |                                |              |                   |                     |                 | water of Abb    | 20.00.2010        | 2410712019        | 0                  | Annoe Berge |

Zur Auswahl des Düngers öffnen Sie die Pop-up-Liste in der Spalte "Dünger". Hier werden Ihnen alle Dünger angezeigt, die Sie in den Bildschirmen "Organische Dünger" und "Mineralische Dünger" als verfügbar gekennzeichnet haben. Sollten in der Pop-up-Liste Düngemittel fehlen, können Sie diese in den oben genannten Bildschirmen ergänzen. Klicken Sie dazu auf "Mineraldünger" oder "org. Dünger" in der seitlichen Menü-Leiste. Es öffnet sich die jeweilige Düngerliste. Hier können Sie weitere Düngemittel ergänzen oder als verfügbar markieren.

|                                                                                                    |                        |                         |                                                     |                   |                       |                                           |        |                  |                             |     | 1       | lauptmenü | 📾 News 🔎        |
|----------------------------------------------------------------------------------------------------|------------------------|-------------------------|-----------------------------------------------------|-------------------|-----------------------|-------------------------------------------|--------|------------------|-----------------------------|-----|---------|-----------|-----------------|
| NUSTERMANN                                                                                              | Mineral                | ische Dünger            | Betr                                                | iebe > Mustermann | > Mineralische Dünger | Suche                                     | ٩      | Auswahl          | nach                        |     | • Filte | N         |                 |
| Betriebe<br>Migration Betrieb<br>Alle Betriebe<br>Betrieb hinzufügen<br>Mustermann<br>Ebtriebsöbersicht | Ne<br>Ne               | exchaption<br>PDDS<br>C | Produktgruppe *<br>Bitte wohlen Sie aus<br>K20<br>O | NgO<br>O          | ٣                     | Produktgruppe *  • Fest Fillissig  Ca0  0 | S<br>O | Nedriger Chlorie | dgehait *<br>ja<br>NH4<br>O |     |         |           |                 |
| A Herbstdüngung     Mineraldünger     ∆ org. Dünger     ‡ <u>1</u> Schläge ^ mehr Betriebe anze         | Zur Planu<br>verfügbar | ng Produktname          | Gruppe                                              | Тур               | Niedriger Chlori      | dgeheit                                   | N      | P205             | 1/20                        | MgO | CaO     | 5         | Erstelle<br>NH4 |
| Berichte ^                                                                                              | ×                      | 6Der Kali               | к                                                   | Fest              | Nein                  |                                           | 0      | 0                | 60                          | 0   | 0       | 0         | 0               |
|                                                                                                    | ×                      | Kaliumsulfat 'gran'     | к                                                   | Fest              | ja                    |                                           | 0      | 0                | 50                          | 0   | 0       | 18        | 0               |
| NP Bilanzierung ^                                                                                       | ×                      | Korn-Kali               | к                                                   | Fest              | Nein                  |                                           | 0      | 0                | 40                          | 6   | 0       | 4         | 0               |
|                                                                                                    | ×                      | Kohlens. Kalk           | Kalk                                                | Fest              | Nein                  |                                           | 0      | 0                | 0                           | 0   | 48      | 0         | 0               |
|                                                                                                    | ×                      | Kohlens, Kalk+MgO       | Kalk                                                | Fest              | Nein                  |                                           | 0      | 0                | 0                           | 8   | 48      | 0         | 0               |
|                                                                                                    | ×                      | YaraBela Nitromag       | N                                                   | Fest              | Nein                  |                                           | 27     | 0                | 0                           | 4   | -14     | 0         | 13,5            |
|                                                                                                    | ×                      | YaraLiva Tropicote      | N                                                   | Fest              | Nein                  |                                           | 15,5   | 0                | 0                           | 0   | 15      | 0         | 1,1             |
|                                                                                                    | ×                      | YaraMila NP 20+20       | N/P                                                 | Fest              | Nein                  |                                           | 20     | 20               | 0                           | 0   | -34     | 3,6       | 12,4            |
|                                                                                                    | 1                      | YaraBela Sulfan         | N+S                                                 | Fest              | Nein                  |                                           | 24     | 0                | 0                           | 0   | -21     | 6         | 12              |
|                                                                                                    | ×                      | YaraMila Universal      | NPK                                                 | Fest              | Nein                  |                                           | 15     | 15               | 15                          | 0   | -15     | 0         | 8.7             |
|                                                                                                    | ×                      | YaraMila Complex        | NPKS                                                | Fest              | ja                    |                                           | 12     | 11,4             | 18                          | 2,6 | -16     | 8         | 7               |
|                                                                                                    | ×                      | YaraMila NPK 14-7-18    | NPKS                                                | Fest              | ja                    |                                           | 14     | 7                | 18                          | 4   | 0       | 10        | 8.3             |
|                                                                                                    | ×                      | YaraMila NPK 16-16-8    | NPKS                                                | Fest              | Nein                  |                                           | 16     | 16               | 8                           | 0   | -27     | 5         | 11.6            |
|                                                                                                    | 1                      | YaraMila NPK 18-8-16    | NPKS                                                | Fest              | Nein                  |                                           | 18     | 8                | 16                          | 2   | -17     | 3         | 10.8            |
|                                                                                                    | ×                      | YaraMila Starter        | NPKS                                                | Fest              | Nein                  |                                           | 24     | 5                | 5                           | 0   | -30     | 4         | 13.3            |
|                                                                                                    | 1                      | Triplesuperphosphat     | P                                                   | Fest              | Nein                  |                                           | 0      | 46               | 0                           | 0   | -3      | 0         | 0               |
|                                                                                                    | 1                      | Granumag                | Sonstige                                            | Fest              | Nein                  |                                           | 0      | 0                | 0                           | 48  | 90      | 10        | 0               |
|                                                                                                    |                        | Bodenhilfsstoff         | Hilfsstoffe                                         | Fest              | Nein                  |                                           | 0      | 0                | 0                           | 0   | 0       | 0         | 0               |
|                                                                                                    |                        | Kultursubstrat          | Hilfsstoffe                                         | Fest              | Nein                  |                                           | 0      | 0                | 0                           | 0   | 0       | 0         | 0               |
|                                                                                                    |                        | Pflanzenhilfstoff       | Hilfsstoffe                                         | Fest              | Nein                  |                                           | 0      | 0                | 0                           | 0   | 0       | 0         | 0               |
|                                                                                                    |                        | Kalimagnesia.Patentk    | К                                                   | Fest              | la                    |                                           | 0      | 0                | 30                          | 10  | 1       | 18        | 0               |
|                                                                                                    |                        | Marnesia-Kainit         | ĸ                                                   | Fest              | Nein                  |                                           | 0      | 0                | 11                          | 5   | 0       | 4         | 0               |
|                                                                                                    |                        | Branntkalk              | Kalk                                                | Fest              | Nein                  |                                           | 0      | 0                | 0                           | 0   | 90      | 0         | 0               |
|                                                                                                    |                        | Describerto esta Marco  | 10-10-                                              | Free              | Bists                 |                                           | 0      | 0                | 0                           | -   | 05      | -         |                 |

#### Sammelbuchung und Filter

Nutzen Sie den Filter und die Sammelbuchung, um den N-Bedarf und den gewünschten Dünger für mehrere Schläge einzutragen! Sie können dabei wie folgt vorgehen:

Filtern Sie die Tabelle mit der Filterfunktion im oberen Bereich des Bildschirms nach Kulturen und/oder Schlägen:

|                                                                                                    |                                                                                                    |                                                                                                    |                                                                                                    |                                    |                               |                                                             |                     |                                                  |                                                                                                    | Hauptmenü                                                   | El News J                                                      |
|----------------------------------------------------------------------------------------------------|----------------------------------------------------------------------------------------------------|----------------------------------------------------------------------------------------------------|----------------------------------------------------------------------------------------------------|------------------------------------|-------------------------------|-------------------------------------------------------------|---------------------|--------------------------------------------------|----------------------------------------------------------------------------------------------------|-------------------------------------------------------------|----------------------------------------------------------------|
| N                                                                                                    |                                                                                                    | -                                                                                                    |                                                                                                    | straha - Musi                      | hamen - Hadabilanaa           | 2018                                                        |                     | Alle Kult                                        | Tabelle filtern                                                                                                    | Alle Schläge                                                |                                                                |
| Herostoung                                                                                                    | ung Ackerkulturei                                                                                                    | n                                                                                                    |                                                                                                    |                                    | anten - renauriga g           | 2010                                                        |                     | Alle Kult                                        | uren                                                                                                    | Pane Scinigo                                                |                                                                |
| In der Tabelle sind al<br>in allen Bundeslände                                                                                  | ile Kulturen aufgeführt, für die<br>Im benötigti                                                                                                    | e in dem ausgewählten j                                                                                                    | Jahr eine Herbstdüngung möş                                                                                              | glich ist. Anha                    | ind der grau hinterlegten     | Parameter im rechten Bereich                                | n können Sie entsi  | cheid Wintergr<br>ZW Grün                        | ps<br>ente<br>ifutterroggen                                                                                                    | hoch dieser ist. Nicht i                                    | alle Parameter w                                               |
| Geben Sie den N-Be                                                                                                    | darf der Kultur in die Tabelle                                                                                                    | ein und wählen den gev                                                                                                    | wünschten Dünger aus. Yara F                                                                                             | Plan berechne                      | t Ihnen die Düngermenge       | e unter Berücksichtigung der                                | gesetzlich erlaubte | n N-Höchstmer                                    | igen für die Herbstdüngung.                                                                                                    |                                                             |                                                                |
|                                                                                                    |                                                                                                    |                                                                                                    | 116-                                                                                                    |                                    |                               |                                                             |                     |                                                  |                                                                                                    |                                                             |                                                                |
| Eine ausführliche Be-                                                                                                    | schreibung zu diesem Modul                                                                                                    | finden Sie in unserer Hi                                                                                                    | ure.                                                                                                    |                                    |                               |                                                             |                     |                                                  |                                                                                                    |                                                             |                                                                |
| Eine ausführliche Be<br>Ein Ausdruck zur Dek                                                                                    | schreibung zu diesem Modul<br>kumentation der Herbstdüng.                                                                                                    | ninden sie in unserer Hi<br>ung steht in Kürze zur Ve                                                                                    | irre.<br>Ierfügung,                                                                                                    |                                    |                               |                                                             |                     |                                                  |                                                                                                    |                                                             |                                                                |
| Icht Eine ausführliche Be<br>Ein Ausdruck zur Doi<br>Sammelbuchung                                                              | schreibung zu diesem Modul<br>kurnentation der Herbstdüngs                                                                                                   | ninden sie in unserer Hi<br>ung steht in Kürze zur Ve                                                                                    | ine.<br>Ierfügung.                                                                                                    |                                    |                               |                                                             |                     |                                                  |                                                                                                    |                                                             |                                                                |
| Eine ausführliche Be<br>Be Ein Ausdruck zur Dok<br>Sammelbuchung<br>N-Bederf                                                    | schreibung zu diesem Modul<br>kurnentation der Herbstdüng.<br>D                                                                                              | ninden sie in unserer Hi<br>ung steht in Kürze zur Ve<br>Onger<br>Bitte wählen Sie aus                                                   | ine.<br>erfügung.<br>• Fix o                                                                                             | ile übernehm                       | en                            |                                                             |                     |                                                  |                                                                                                    |                                                             |                                                                |
| Ide Eine ausführliche Be<br>Bin Ausdruck zur Dol<br>Sammelbuchung<br>N-Bederf                                                   | schreibung zu diesem Modul<br>cumentation der Herbstdüngs<br>D<br>Berechnung der Düngermeng                                                                  | tinden sie in unserer Hi<br>ung steht in Kürze zur Ve<br>Onger<br>Bitte wählen Sie aus…                                                  | ine.<br>iertûgung,<br>• Fûr s                                                                                            | lle übernehms                      | en                            |                                                             |                     |                                                  | Persmeter aur Festlege                                                                                                    | ung des N-Bedarfs O                                         |                                                                |
| iche Eine ausführliche Be<br>Bin Ausführliche Be<br>Sammelbuchung<br>N-Bedorf                                                   | schreibung zu diesem Modul<br>iumentation der Herbstöting,<br>Diesechnung der Düngermeng                                                                     | nnden sie in unserer Hi<br>ung steht in Kürze zur Ve<br>Unger<br>Bitte wählen Sie aus                                                    | antigung.                                                                                                    | ille übernehme                     | en                            | kgha                                                        |                     |                                                  | Perameter aur Festlegs<br>Koltur                                                                                                    | ung des N-Beckerfs <b>O</b>                                 | _                                                              |
| Eine audfinktiche Bie<br>Bin Ausdruck zur Doi<br>Sammelbuchung<br>N-Bederf                                                      | schreibung zu diesem Modul<br>isumentation der Herbstdüngs<br>D<br>Berechnung der Düngermeng<br>Kultur                                                       | Inden Sie in unseer Hi<br>ung steht in Kürze zur Ve<br>Onger<br>Bitte wählen Sie aus<br>er O<br>N-Bedarf kg/ha O                         | enfogung.<br>• Für e<br>Dönger                                                                                           | ille übernehms<br>Menge            | en<br>e • Einheit/ha Gesa     | kgha<br>nt-N <b>O</b> arecherio. Gesart<br>N IDVO) <b>O</b> | * NH4.N Ø           | Datum                                            | Perameter aur Festlegs<br>Keltur<br>Seatdatum 🕶 Emtedatum 🗣                                                                          | ung des N-Beckerfs O<br>Legaursinossen % O                  | Voricultur                                                     |
| eter Eine audfröhte Be<br>Ein Austruck auf De<br>Sammelbuchung<br>N-Bederf<br>Sching<br>Acker 10                                | schreibung zu diesem Modul<br>kurmentation der Herbstdüng<br>D<br>Berechnung der Düngermeng<br>Kultur<br>Winterrops                                          | trinden soe in unseen Hi<br>ung steht in Kurze zur Ve<br>Unger<br>Bitte wählen Sie aus<br>er •<br>N-Bedorf kg/ha •<br>60                 | erfogung.<br>• For a<br>Donger<br>Buttengole 7% TM (Orge                                                                 | ile übernehme<br>Menge             | e 9 Einheit/ha Gesar<br>cbm 5 | kgħo<br>ni-№ Ф атеснекь. Gesart<br>N (IDVO) Ф<br>2. 25      | NH4-N •             | Datum                                            | Perameter zur Fentlegs<br>Koltur<br>Ssetsklum @ Emizedetum @<br>20.09.2019 24.07.2019                                                | ung des N-Beclarfs <b>O</b><br>Leguminosen % <b>O</b><br>O  | Vorkultu                                                       |
| eice Eine audfrüche Be<br>Ein Audtruck auf De<br>Sammetbuchung<br>N-Bederf<br>Schwag<br>Acker 10<br>Acker 11                    | schreibung zu diesem Modul<br>kurmentation der Herbstötings<br>D<br>Berechnung der Düngermeng<br>Kultar<br>Winterraps<br>Winterraps                          | Intenden Seite im Unstatere Hil<br>ung stahlt im Kürze zur Ve<br>Unger<br>Bitte wählen Sie aus<br>P<br>N-Beckorf kg/ho: •<br>50<br>0     | erfogung.<br>• For e<br>Donger<br>Butengolie 7% TM (Orge<br>Bitte wählen Sie aus                                         | Alle übernehme<br>Menge<br>• 13,64 | e • Einheit/ha Gesa<br>cbm 5  | kg/ho<br>nt-N ❶ arvectverb. Gesarrt<br>N (DVO) ❶<br>2 25    | NH4-N •             | Deturm<br>dd.mm.yyyy                             | Perameter zur Festlegs<br>Koltur<br>Sastaslaum © Entechtionn ©<br>20.09.2019 24.07.2019<br>10.09.2019 15.07.2019                     | ung des N-Electorfs <b>O</b><br>Leguminosen % <b>O</b><br>O | Vorkulau<br>Wintergers<br>Brotweize                            |
| Eine audifiktion Bie<br>Bin Auditick zur De<br>Sammelbuchung<br>N-Bederf<br>Schäng<br>Acker 10<br>Acker 11<br>Acker 2           | schreibung zu desem Modul<br>uurmentation der Herbandung<br>Berechnung der Düngermeng<br>Kültur<br>Winternaps<br>Winternaps<br>Winternapste<br>Wintergente   | nhaen sein unsterer Hi Hing<br>ung staht in Kürze zur Ve<br>Unger<br>Bitte wählen Sie aus<br>e •<br>N-Bectorf kg/hzi •<br>60<br>0        | Donger<br>Donger<br>Butlengüle 7% TM (Drge<br>Bitte wöhlen Sie au                                                        | Menge<br>• 13.54<br>• 0            | e e Einheit/he Geset          | kgha<br>nt-N Ø anecherö, Gosant<br>N (2740) Ø<br>2 25       | * NH4-N •           | Deturm<br>dd.mm.yyyy<br>dd.mm.yyyy<br>dd.mm.yyyy | Perameter au Fessiege<br>lotar<br>20.08.2018 24.07.2019<br>10.09.2018 15.07.2019                                                     | Legeninosen % 0                                             | Vorkulta<br>Wintergen<br>Brotweize<br>Brotweize                |
| Eine audifiktion Bie<br>Ein Audituck auf De<br>Sammelbuchung<br>N-Beder<br>Schlag<br>Acker 10<br>Acker 11<br>Acker 2<br>Acker 3 | kohar desem Mod.<br>umentation der Hebstolog<br>Benschnung der Dingermeng<br>Kohar<br>Winterings<br>Winterings<br>Winterings<br>Wintergenste<br>Wintergenste | hrheith sie n unsterer Hi Hi<br>ung staht in Kürze zur Ve<br>Unger<br>Bitte wählen Sie aus<br>e •<br>N-Bedorf kg/ho<br>60<br>0<br>0<br>0 | erritigung.<br>Porger<br>Butlengsle 7% TM lOrger<br>Battengsle 7% TM lOrge<br>Bate wählen Sie aus<br>Bate wählen Sie aus | Menge<br>• 13.64<br>• 0<br>• 0     | e e Einheit/ha Gesa<br>com 5  | kgha<br>nc4s @ arrestoric. Geoart<br>N IDXO @<br>2 25       | NH4N O<br>30        | Datum<br>dd.mm.yyyy<br>dd.mm.yyyy<br>dd.mm.yyyy  | Persmeter av Feslags<br>føfar<br>Seatsbarn ● Erntedelam ●<br>20.09.2018 (5.07.2019<br>10.09.2018 (5.07.2019<br>10.09.2018 (5.07.2019 | Legeninosen % 0<br>0<br>0                                   | Vorkultur<br>Wintergers<br>Brotweize<br>Brotweize<br>Brotweize |

In der Tabelle werden anschließend nur die von Ihnen ausgewählten Schläge angezeigt:

|                                                                                                    |                                                                                                    |                                                                                                    |                                                                                                    |                                                                                                    |                                                                             |                           |                                               |                                                                                                    |                                                                                     |                                                                                                    |                                                                                                    |                                                       | 的 News 凡                                                                                      |
|----------------------------------------------------------------------------------------------------|----------------------------------------------------------------------------------------------------|----------------------------------------------------------------------------------------------------|----------------------------------------------------------------------------------------------------|----------------------------------------------------------------------------------------------------|-----------------------------------------------------------------------------|---------------------------|-----------------------------------------------|----------------------------------------------------------------------------------------------------|-------------------------------------------------------------------------------------|----------------------------------------------------------------------------------------------------|----------------------------------------------------------------------------------------------------|-------------------------------------------------------|-----------------------------------------------------------------------------------------------|
| AUSTERMANN                                                                                                    | Herbstdüngung                                                                                                    | g Ackerkulture                                                                                                    | ١U                                                                                                    | Б                                                                                                    | triebe > Musterr                                                            | ann > Herbstdüngung       | 2018                                          | ٠                                                                                                    | Winterger                                                                           | Tabelle filte<br>ste                                                                                       | m<br>•                                                                                                    | Alle Schläge                                          |                                                                                               |
| Migration Betrieb<br>Alle Betriebe<br>Betrieb Inzufügen<br>Mustermann ✓<br>■ Betriebulöursicht<br>▲ Hietsstöngung<br>▲ Mineraldunger<br>▲ org. Dunger<br>↓1 Schläge ^ | In der Tabelle sind alle Ki<br>in allen Bundeslanden bi<br>Beachten Sie bitte die Hi<br>Geben Sie den N-Bedarf<br>Eine ausführliche Beschre<br>Ein Ausdruck zur Dokume<br>Sammelbuchung<br>N-Bedarf<br>60 | ulturen aufgeführt, für o<br>enötigti<br>nweise <b>O</b><br>der Kultur in die Tabeli<br>ibung zu diesem Modu<br>entation der Herbstdüng | sle in dem ausgewählten,<br>e ein und wählen den gev<br>I finden Sie in unserer Hi<br>gung steht in Kürze zur Vi<br>Dünger<br>Bullengülle 7% TM (Or | Jahr eine Herbstdüngung mög<br>wünschten Dünger aus. Yara F<br>life.<br>erfügung.<br>genischer Dü • Für nö                                             | fich ist. Anhand<br>Nan berechnet Ih                                        | der grau hinterlegten Par | rameter im rechten Bereich                    | können Sie entsch                                                                                      | eiden, ob ein N<br>N-Höchstmen                                                      | -Düngebedarf                                                                                               | f besteht und wi                                                                                           | ie hoch dieser ist. Nicht                             | alle Parameter werd                                                                           |
| nehr Betriebe anze<br>Berichte ^                                                                                                    | Bere                                                                                                    | chnung der Düngermen                                                                                                    | nge O                                                                                                    |                                                                                                    |                                                                             | ,<br>                     |                                               |                                                                                                    |                                                                                     | Paran                                                                                                    | neter zur Festleg                                                                                          | gung des N-Bedarfs 🕚                                  |                                                                                               |
|                                                                                                    |                                                                                                    |                                                                                                    |                                                                                                    |                                                                                                    |                                                                             |                           |                                               |                                                                                                    |                                                                                     |                                                                                                    |                                                                                                    |                                                       |                                                                                               |
| NP Bilanzierung                                                                                                    |                                                                                                    |                                                                                                    |                                                                                                    |                                                                                                    |                                                                             |                           | kg/ha                                         |                                                                                                    |                                                                                     |                                                                                                    | Kultur                                                                                                    |                                                       |                                                                                               |
| NP Bilanzierung ^                                                                                                    | Schlag                                                                                                    |                                                                                                    | N-Bedarf kg/ha 🌒                                                                                                    | Dünger                                                                                                    | Menge (                                                                     | Einheit/ha Gesamt-        | kg/ha<br>•N ● anrechenb. Gesamt-<br>N (DVO) ● | NH4-N 🔮                                                                                                |                                                                                     | Saatdatum                                                                                                  | Kultur<br>Erntedaturn 📀                                                                                    | Leguminosen % 🗨                                       | Vorkultur                                                                                     |
| NP Blanzierung ^                                                                                                    | Schlag<br>Acker 11                                                                                                    | Kultur<br>Wintergerste                                                                                                    | N-Bedarf kg/ha 🛛                                                                                                    | Dünger<br>Bitte wählen Sie aus                                                                                                    | Menge                                                                       | Einheit/ha Gesamt-        | kg/ha<br>.N ❶ anrechenb. Gesamt-<br>N (DVO) ❶ | NH4-N •                                                                                                | Datum<br>d.mm.yyyy                                                                  | Saatdatum<br>0                                                                                             | Kultur<br>Erntedatum •                                                                                     | Leguminosen % •                                       | Vorkultur<br>Brotweizen                                                                       |
| NP Bilanzlerung                                                                                                    | Schlag<br>Acker 11<br>Acker 2                                                                                                    | Kultur<br>Wintergerste<br>Wintergerste                                                                                                  | N-Bedarf kg/ha <b>0</b>                                                                                                    | Dünger<br>Bitte wählen Sie aus<br>Bitte wählen Sie aus                                                                                                 | Menge (                                                                     | Einheit/ha Gesamt-        | kg/ha<br>N ❹ anrechenb. Gesamt-<br>N (DVO) ❶  | NH4-N O                                                                                                | Datum<br>d.mm.yyyy<br>d.mm.yyyy                                                     | Saatdatum<br>0<br>10.09.2018<br>10.09.2018                                                                 | Kultur<br>Erntedatum •<br>15.07.2019<br>15.07.2019                                                         | Leguminosen % 0                                       | Varkultur<br>Brotweizen<br>Brotweizen                                                         |
| NP Bilancierung A                                                                                                    | Schlag<br>Acker 11<br>Acker 2<br>Acker 3                                                                                                    | Kultur<br>Wintergerste<br>Wintergerste<br>Wintergerste                                                                                  | N-Bedarf kg/ha                                                                                                    | Dinger<br>Bitte wöhlen Sie aus<br>Bitte wöhlen Sie aus<br>Bitte wöhlen Sie aus                                                                         | Menge (<br>. 0.00<br>. 0<br>. 0                                             | Einheit/ha Gesamt-        | kg/ha<br>N O anrechenth. Gesamt-<br>N (DVO) O | NH4-N •                                                                                                | Dotum<br>d.mm.yyyy<br>d.mm.yyyy                                                     | Soattletum<br>0<br>10.09.2018<br>10.09.2018<br>10.09.2018                                                  | Kultur<br>Erntedatum •<br>15.07.2019<br>15.07.2019<br>15.07.2019                                           | Leguminosen % •                                       | Vorkultur<br>Brotweizen<br>Brotweizen<br>Brotweizen                                           |
| NP Bilanderung A                                                                                                    | Schlag<br>Acker 11<br>Acker 2<br>Acker 3<br>Acker 5                                                                                                    | Kultur<br>Wintergenste<br>Wintergenste<br>Wintergenste<br>Wintergenste                                                                  | N-Bedarf kg/ha 0<br>0<br>0<br>0                                                                                                    | Dünger<br>Bitte wöhlen Sie aus<br>Bitte wöhlen Sie aus<br>Bitte wöhlen Sie aus                                                                         | Menge (<br>• 0.00<br>• 0<br>• 0<br>• 0                                      | Einheit/ha Gesamt-        | kg/ha<br>N ● antechenb, Gesamt.<br>N (DVO) ●  | NH4-N •                                                                                                | Dotum<br>d.mm.yyyy<br>d.mm.yyyy<br>d.mm.yyyy                                        | Saatdatum<br>0<br>10.09.2018<br>10.09.2018<br>10.09.2018<br>10.09.2018                                     | Kultur<br>Ernkedatum •<br>15.07.2019<br>15.07.2019<br>15.07.2019<br>15.07.2019                             | Leguminosen % •                                       | Vorkultur<br>Brotweizen<br>Brotweizen<br>Brotweizen<br>Brotweizen                             |
| NP Bilanderung A                                                                                                    | Schlag<br>Acker 11<br>Acker 2<br>Acker 3<br>Acker 5<br>Acker 7                                                                                                    | Kultur<br>Wintergenste<br>Wintergenste<br>Wintergenste<br>Wintergenste<br>Wintergenste                                                  | N-Bedorf kg/ho 0<br>0<br>0<br>0<br>0                                                                                                    | Dunger<br>Bitte wöhlen Sie aus<br>Bitte wöhlen Sie aus<br>Bitte wöhlen Sie aus<br>Bitte wöhlen Sie aus<br>Bitte wöhlen Sie aus                         | Menge (<br>. 0.00<br>. 0<br>. 0<br>. 0<br>. 0<br>. 0<br>. 0                 | Einheit/ha Gesamt-        | kgha<br>N ⊕ anrechenb. Gesant-<br>N (DVO) ❶   | NH4-N ●<br>c<br>c<br>c<br>c<br>c<br>c<br>c<br>c<br>c<br>c<br>c<br>c<br>c<br>c<br>c<br>c<br>c<br>c<br>c | Dotum<br>d.mm.yyyy<br>d.mm.yyyy<br>d.mm.yyyy<br>d.mm.yyyy                           | Sastdetum<br>0<br>10.09.2018<br>10.09.2018<br>10.09.2018<br>10.09.2018<br>10.09.2018                       | Kultur<br>Erntedatum •<br>15.07.2019<br>15.07.2019<br>15.07.2019<br>15.07.2019                             | Leguminosen % ● 0 0 0 0 0 0 0 0 0 0 0 0 0 0 0 0 0 0 0 | Vorkultur<br>Brotweizen<br>Brotweizen<br>Brotweizen<br>Brotweizen<br>Brotweizen               |
| NP Blanderung A                                                                                                    | Schlag<br>Acker 11<br>Acker 2<br>Acker 3<br>Acker 5<br>Acker 7<br>Feld 1                                                                                                    | Kultur<br>Wintergenste<br>Wintergenste<br>Wintergenste<br>Wintergenste<br>Wintergenste                                                  | N-Bedarf kg/ha 0<br>0<br>0<br>0<br>0<br>0                                                                                                    | Danger<br>Bitte wöhlen Sie aus<br>Bitte wöhlen Sie aus<br>Bitte wöhlen Sie aus<br>Bitte wöhlen Sie aus<br>Bitte wöhlen Sie aus<br>Bitte wöhlen Sie aus | Menge (<br>0.00<br>0<br>0<br>0<br>0<br>0<br>0<br>0<br>0<br>0<br>0<br>0<br>0 | Einheit/ha Gesamt-        | kgha<br>N ⊕ anrechenb, Gesent-<br>N (DVO) ♥   |                                                                                                    | Dotum<br>d.mm.yyyy<br>d.mm.yyyy<br>d.mm.yyyy<br>d.mm.yyyy<br>d.mm.yyyy              | Saattistum<br>0<br>10.09.2018<br>10.09.2018<br>10.09.2018<br>10.09.2018<br>10.09.2018                      | Kultur<br>Erntedaturn •<br>15.07.2019<br>15.07.2019<br>15.07.2019<br>15.07.2019<br>15.07.2019              | Leguninosen %                                         | Vorkultur<br>Brotweizen<br>Brotweizen<br>Brotweizen<br>Brotweizen<br>Brotweizen               |
| NP Blanderung A                                                                                                    | Schlag<br>Acker 1<br>Acker 2<br>Acker 3<br>Acker 5<br>Acker 7<br>Feld 1<br>Feld 2                                                                                                    | Kuttur<br>Wintergerste<br>Wintergerste<br>Wintergerste<br>Wintergerste<br>Wintergerste<br>Wintergerste                                  | N-Bedsrf kg/ha                                                                                                    | Danger<br>Bitte wöhlen Sie aus<br>Bitte wöhlen Sie aus<br>Bitte wöhlen Sie aus<br>Bitte wöhlen Sie aus<br>Bitte wöhlen Sie aus<br>Bitte wöhlen Sie aus | Menge (<br>0.00<br>0<br>0<br>0<br>0<br>0<br>0<br>0<br>0<br>0<br>0<br>0<br>0 | Einheitha Gesont-         | kgho<br>N 🕢 antechenb, Gesamt-<br>N (DVO)     |                                                                                                    | Dotum<br>d.mm.yyyy<br>d.mm.yyyy<br>d.mm.yyyy<br>d.mm.yyyy<br>d.mm.yyyy<br>d.mm.yyyy | Saatdatum<br>0.09.2018<br>10.09.2018<br>10.09.2018<br>10.09.2018<br>10.09.2018<br>10.09.2018<br>10.09.2018 | Kultur<br>Erntedatum •<br>15.07.2019<br>15.07.2019<br>15.07.2019<br>15.07.2019<br>15.07.2019<br>15.07.2019 | Leguminosen %                                         | Vorkultur<br>Brotweizen<br>Brotweizen<br>Brotweizen<br>Brotweizen<br>Brotweizen<br>Brotweizen |

Geben Sie dann einen N-Bedarf und ein Düngemittel in die Felder unter Sammelbuchung ein. Klicken Sie auf die Schaltfläche "Für alle übernehmen" und die Werte werden in alle angezeigten Schläge kopiert:

|                                               |                                                                                                    |                                                                                                    |                                                                                                    |                                                                                                    |                                                        |                                                         |                                                                                    |                                                                                    |                                                         |                                                                             |                                                                                                    |                                                                                                    |                                         | El News                                                                                                 |
|-----------------------------------------------|----------------------------------------------------------------------------------------------------|----------------------------------------------------------------------------------------------------|----------------------------------------------------------------------------------------------------|----------------------------------------------------------------------------------------------------|--------------------------------------------------------|---------------------------------------------------------|------------------------------------------------------------------------------------|------------------------------------------------------------------------------------|---------------------------------------------------------|-----------------------------------------------------------------------------|----------------------------------------------------------------------------------------------------|----------------------------------------------------------------------------------------------------|-----------------------------------------|----------------------------------------------------------------------------------------------------|
| IN H                                          | Herbstdüngung                                                                                          | g Ackerkulture                                                                                                    | n                                                                                                    | Betrie                                                                                                    | be > Mustermi                                          | ann > Herbstdüngs                                       | ung 201                                                                            | 18                                                                                 |                                                         | Winterge                                                                    | Tabelle filte                                                                                                    | m<br>•                                                                                                    | Alle Schläge                            |                                                                                                    |
| b In In<br>ten Go<br>sicht Ei<br>ter Sta<br>N | n der Tab<br>an Blen B<br>Beschten<br>Seis<br>Eine aus<br>Ein Ausdruck<br>Sammelbuchung<br>N-Biederf   | ituren aufgeführt, für o<br>nötigti<br>nweise O<br>naur in die Tabelä<br>Aung zu diesem Modu<br>nitation der Herbstdüng                        | lie in dem ausgewählten<br>e ein und wählen den ge<br>I finden Sie in unserer H<br>rung steht in Kürze zur V<br>Dünger<br>Bitte wählen Sie aus | Jahr eine Herbstdüngung möglich<br>wünschten Dünger aus. Yere Plan<br>täfe.<br>Verfügung.                                                                                            | ist. Anhand d<br>berechnet ihn<br>übernehmen           | ler grau hinterlegt                                     | ten Parameter                                                                      | im rechten Bereich k<br>ücksichtigung der ge                                       | iönnen Sie entr                                         | icheiden, ob ein I                                                          | N-Düngebedari                                                                                                    | f besteht und wi                                                                                                    | e hoch dieser ist. Nicht                | alle Parameter                                                                                          |
|                                               |                                                                                                    |                                                                                                    |                                                                                                    |                                                                                                    |                                                        |                                                         |                                                                                    |                                                                                    |                                                         |                                                                             |                                                                                                    |                                                                                                    |                                         |                                                                                                    |
| nze                                           | Berec                                                                                                  | hnung der Düngermen                                                                                                    | ge O                                                                                                    |                                                                                                    |                                                        |                                                         |                                                                                    |                                                                                    |                                                         |                                                                             | Paran                                                                                                    | neter zur Festleg                                                                                                    | ung des N-Bedarfs ()                    |                                                                                                    |
| nze                                           | Bere                                                                                                   | hnung der Düngermer                                                                                                    | ge 0                                                                                                    |                                                                                                    |                                                        |                                                         |                                                                                    | kg/ħa                                                                              |                                                         |                                                                             | Paran                                                                                                    | neter zur Festleg<br>Kultur                                                                                                   | ung des N-Bedarfs 🜒                     |                                                                                                    |
| nze                                           | Bere                                                                                                   | hnung der Düngermen<br>Kultur                                                                                                    | ge 🕶<br>N-Bedarf kg/ha 💽                                                                                                    | Dünger                                                                                                    | Menge 0                                                | Einheit/ha Ge                                           | esamt-N 🛛 a                                                                        | kg/ha<br>nrechenb. Gesamt-<br>N (DVO) <b>⊙</b>                                     | NH4-N 🛛                                                 | Datum                                                                       | Paran<br>Saatdatum<br>ම                                                                                                   | neter zur Festleg<br>Kultur<br>Erntedatum 🕑                                                                                   | ung des N-Bedarfs 🕢<br>Leguminosen % 🖸  | Vorkultu                                                                                                |
| nze                                           | Bered<br>Schlag<br>Acker 11                                                                            | hnung der Düngermer<br>Kultur<br>Wintergerste                                                                                                  | ge •<br>N-Bedarf kg/ha •                                                                                                    | Dünger<br>Bullengülle 7% TM (Orge 🔹                                                                                                    | Menge 0                                                | Einheit/ha Ge                                           | esamt-N 🜒 <sup>a</sup><br>52                                                       | kg/ha<br>mrechenb. Gesamt-<br>N (DVO) <b>●</b><br>26                               | NH4-N •                                                 | Datum<br>dd.mm.yyyy                                                         | Paran<br>Saatdatum<br>@<br>10.09.2018                                                                                     | neter zur Festleg<br>Kultur<br>Erntedaturn ①<br>15.07-2019                                                                    | ung des N-Bedarfs ①<br>Legurninosen % ① | Vorkulta<br>Brotweiz                                                                                    |
| nde                                           | Bere<br>Schlag<br>Acker 11<br>Acker 2                                                                  | hnung der Düngermen<br>Kultur<br>Wintergerste<br>Wintergerste                                                                                  | N-Bedarf kg/ha 0<br>60<br>60                                                                                                    | Dünger<br>Bullengülle 7% TM (Orga •<br>Bullengülle 7% TM (Orga •                                                                                                    | Menge ①<br>13,64<br>13,64                              | Einheit/ha Ge<br>cbm<br>cbm                             | esomt-N 🛛 a<br>52<br>52                                                            | kg/ha<br>nrechenb, Gesamt-<br>N (DVO) ●<br>26<br>26                                | NH4-N •                                                 | Datum<br>dd.mm.yyyy<br>dd.mm.yyyy                                           | Paran<br>Seatdetum<br>0<br>10.09.2018<br>10.09.2018                                                                       | neter zur Festleg<br>Kultur<br>Erntedeturn •<br>15.07.2019<br>15.07.2019                                                      | ung des N-Bedarfs   Leguminosen %  O  O | Vorkulta<br>Brotweiz<br>Brotweiz                                                                        |
| nce                                           | Berei<br>Schlag<br>Acker 11<br>Acker 2<br>Acker 3                                                      | hnung der Düngermen<br>Kultur<br>Wintergerste<br>Wintergerste<br>Wintergerste                                                                  | 80 <b>0</b><br>N-Bedarf kg/ha <b>0</b><br>50<br>60                                                                                             | Donger<br>Butlengolite 7% TM (Orgs •<br>Butlengolite 7% TM (Orgs •<br>Butlengolite 7% TM (Orgs •                                                                                     | Menge ①<br>13,64<br>13,64<br>13,64                     | Einheit/ha Ge<br>cbm<br>cbm<br>cbm                      | esamt-N 🛛 a<br>52<br>52<br>52<br>52                                                | kg/ha<br>nnechenb, Gesamt-<br>N (DVO) ●<br>26<br>26<br>26                          | NH4-N 0<br>30<br>30<br>30                               | Datum<br>dd.mm.yyyy<br>dd.mm.yyyy                                           | Paran<br>Saatdatum<br>0<br>10.09.2018<br>10.09.2018                                                                       | eter zur Festleg<br>Kultur<br>Erntedetum <b>0</b><br>15.07.2019<br>15.07.2019<br>15.07.2019                                   | Leguminosen %                           | Vorkult<br>Brotweiz<br>Brotweiz<br>Brotweiz                                                             |
| nze                                           | Bere<br>Schlag<br>Acker 11<br>Acker 2<br>Acker 3<br>Acker 5                                            | hnung der Düngermen<br>Kultur<br>Wintergerste<br>Wintergerste<br>Wintergerste<br>Wintergerste                                                  | <ul> <li>P-Bedarf kg/ha</li> <li>60</li> <li>60</li> <li>60</li> <li>60</li> <li>60</li> </ul>                                                 | Donger<br>Bullengülle 7% TM (Orge •<br>Bullengülle 7% TM (Orge •<br>Bullengülle 7% TM (Orge •<br>Bullengülle 7% TM (Orge •                                                           | Menge <b>0</b><br>13.64<br>13.64<br>13.64<br>13.64     | Einheit/ho Ge<br>cbm<br>cbm<br>cbm<br>cbm               | esomt-N 🔮 °<br>52<br>52<br>52<br>52<br>52                                          | kg/ha<br>nnechenb, Gesanst-<br>N (DVO) <b>0</b><br>26<br>26<br>26<br>26            | NH4-N 9<br>30<br>30<br>30<br>30                         | Detum<br>dd.mm.yyyy<br>dd.mm.yyyy<br>dd.mm.yyyy                             | Paran<br>Seattletum<br>0.09.2018<br>10.09.2018<br>10.09.2018<br>10.09.2018                                                | eter zur Festleg<br>Kultur<br>Erntedstum •<br>15.07.2019<br>15.07.2019<br>15.07.2019                                          | Leguminosen % •                         | Vorkult<br>Brotweiz<br>Brotweiz<br>Brotweiz<br>Brotweiz                                                 |
| rœ<br>▲<br>g ▲                                | Bree<br>Schlag<br>Acker 11<br>Acker 2<br>Acker 3<br>Acker 5<br>Acker 7                                 | hnung der Düngermen<br>Kultur<br>Wintergerste<br>Wintergerste<br>Wintergerste<br>Wintergerste<br>Wintergerste                                  | № ● N-Bedarf kg/ho ● 60 60 60 60 60 60 60 60                                                                                                   | Donger<br>Butlengülle 7% TM (Drge •<br>Butlengülle 7% TM (Drge •<br>Butlengülle 7% TM (Drge •<br>Butlengülle 7% TM (Drge •<br>Butlengülle 7% TM (Drge •                              | Menge                                                  | Einheit/ho Ge<br>cbm<br>cbm<br>cbm<br>cbm<br>cbm        | esamt-N <b>0</b> <sup>a</sup><br>52<br>52<br>52<br>52<br>52<br>52<br>52            | kg/ha<br>nvtechenb. Gesemt-<br>N (DVO) 9<br>26<br>26<br>26<br>26<br>26             | NH4-N •<br>30<br>30<br>30<br>30<br>30                   | Dotum<br>dd.mm.yyyy<br>dd.mm.yyyy<br>dd.mm.yyyy<br>dd.mm.yyyy               | Paran<br>Seattlatum<br>0.09.2018<br>10.09.2018<br>10.09.2018<br>10.09.2018                                                | etter zur Festleg<br>Kultur<br>Erntedatum •<br>15.07.2019<br>15.07.2019<br>15.07.2019<br>15.07.2019                           | Leguminosen %                           | Vorkult<br>Brotwei<br>Brotwei<br>Brotwei<br>Brotwei<br>Brotwei                                          |
| rze<br>A<br>g A                               | Bere<br>Sching<br>Acter 11<br>Acter 2<br>Acter 3<br>Acter 5<br>Acter 7<br>Feld 1                       | hnung der Düngermen<br>Kultur<br>Wintergerste<br>Wintergerste<br>Wintergerste<br>Wintergerste<br>Wintergerste<br>Wintergerste<br>Wintergerste  | N-Bodof tigho @<br>60<br>60<br>60<br>60<br>60<br>60                                                                                            | Dongor<br>Butlengülle 7% TM (Orge •<br>Butlengülle 7% TM (Orge •<br>Butlengülle 7% TM (Orge •<br>Butlengülle 7% TM (Orge •<br>Butlengülle 7% TM (Orge •<br>Butlengülle 7% TM (Orge • | Menge 0<br>13.64<br>13.64<br>13.64<br>13.64<br>13.64   | Einheit/ho Ge<br>cbm<br>cbm<br>cbm<br>cbm<br>cbm<br>cbm | sont-N • *                                                                         | kg/ha<br>nvtchenb, Gesent-<br>N (DVO) ●<br>26<br>26<br>26<br>26<br>26<br>26        | NH4-N 0<br>30<br>30<br>30<br>30<br>30<br>30<br>30       | Dotum<br>dd.mm.yyyy<br>dd.mm.yyyy<br>dd.mm.yyyy<br>dd.mm.yyyy<br>dd.mm.yyyy | Paran<br>Saatdatum<br>0.09,2018<br>10.09,2018<br>10.09,2018<br>10.09,2018<br>10.09,2018                                   | etter zur Festleg<br>Kultur<br>Erntedetum •<br>15.07.2019<br>15.07.2019<br>15.07.2019<br>15.07.2019<br>15.07.2019             | ung des N-Bedarfs   Legarninosen %      | Vorkult<br>Brotwei<br>Brotwei<br>Brotwei<br>Brotwei<br>Brotwei<br>Brotwei                               |
| <br>₹                                         | Berei<br>Schtag<br>Aciar 11<br>Aciar 2<br>Aciar 3<br>Aciar 5<br>Aciar 5<br>Aciar 7<br>Feid 1<br>Feid 2 | kutor<br>Kutor<br>Wintergeiste<br>Wintergeiste<br>Wintergeiste<br>Wintergeiste<br>Wintergeiste<br>Wintergeiste<br>Wintergeiste<br>Wintergeiste | N-Bodof tigho @<br>60<br>60<br>60<br>60<br>60<br>60<br>60<br>60                                                                                | Dongor<br>Bullengolle 7% TM (Orge •<br>Bullengolle 7% TM (Orge •<br>Bullengolle 7% TM (Orge •<br>Bullengolle 7% TM (Orge •<br>Bullengolle 7% TM (Orge •<br>Bullengolle 7% TM (Orge • | Menge  13.64 13.64 13.64 13.64 13.64 13.64 13.64 13.64 | Einheit/ho Ge<br>cbm<br>cbm<br>cbm<br>cbm<br>cbm<br>cbm | esamt-N • <sup>a</sup><br>52<br>52<br>52<br>52<br>52<br>52<br>52<br>52<br>52<br>52 | kg/ha<br>mmcharth, Gesarnt-<br>N (DVO) •<br>26<br>26<br>26<br>26<br>26<br>26<br>26 | NH4-N 0<br>30<br>30<br>30<br>30<br>30<br>30<br>30<br>30 | Dotum<br>dd.mm.yyyy<br>dd.mm.yyyy<br>dd.mm.yyyy<br>dd.mm.yyyy<br>dd.mm.yyyy | Paran<br>Saatdatum<br>0<br>10.09.2018<br>10.09.2018<br>10.09.2018<br>10.09.2018<br>10.09.2018<br>10.09.2018<br>10.09.2018 | eter zu Festleg<br>Kultur<br>Erntedetum •<br>15.07.2019<br>15.07.2019<br>15.07.2019<br>15.07.2019<br>15.07.2019<br>15.07.2019 | Legaminosen %   Legaminosen %           | Vorkult<br>Brotweiz<br>Brotweiz<br>Brotweiz<br>Brotweiz<br>Brotweiz<br>Brotweiz<br>Brotweiz<br>Brotweiz |

#### Dokumentation und Anrechnung auf die Frühjahrsdüngung

Yara Plan rechnet die im Herbst ausgebrachten Nährstoffe gemäß den gesetzlichen Vorgaben auf die Frühjahrsdüngung an. Die Herbstdüngung wird in der Düngeplanung der jeweiligen Kultur und in der Dokumentation für die Düngeverordnung angezeigt. Beide Dokumentationen können im Bereich Berichte ausgedruckt werden.

|                                                                                                    |                                                                                                    |                                                                                   |                                                                                       |                                                                                                    |                                                                                                    |                                                                                                    |                                                                      |                                 |                                                                                                    | Hauptmont                                      |
|----------------------------------------------------------------------------------------------------|----------------------------------------------------------------------------------------------------|-----------------------------------------------------------------------------------|---------------------------------------------------------------------------------------|----------------------------------------------------------------------------------------------------|----------------------------------------------------------------------------------------------------|----------------------------------------------------------------------------------------------------|----------------------------------------------------------------------|---------------------------------|----------------------------------------------------------------------------------------------------|------------------------------------------------|
| Düngeplan: Acke                                                                                                    | r 2 (0.75 ha)                                                                                                    |                                                                                   |                                                                                       |                                                                                                    |                                                                                                    |                                                                                                    |                                                                      | Batrieb                         | e > Musserman                                                                                                    | n > Ala Schil                                  |
|                                                                                                    | Gerste<br>Wintergerste                                                                                                    | Sonag<br>Acker 2                                                                  | Errag<br>85 dt                                                                        | Accusion Errog                                                                                                    | Sectarum<br>10.09.2018                                                                                                    | Enter-I Entrobelongedato<br>15.07.2019                                                                                                    | e.                                                                   |                                 | Satur<br>Geplant                                                                                                    |                                                |
| Vorhenger Plan 🔹                                                                                                    |                                                                                                    |                                                                                   |                                                                                       | 🗣 Plan drucken 📗 🖥 Plan                                                                                                    | i bearbeiten                                                                                                    |                                                                                                    |                                                                      |                                 |                                                                                                    |                                                |
| Herbstdüngung                                                                                                    |                                                                                                    |                                                                                   |                                                                                       |                                                                                                    |                                                                                                    |                                                                                                    |                                                                      |                                 |                                                                                                    |                                                |
| Applied                                                                                                    | N-Demand (kg/ha)<br>60                                                                                                    | B                                                                                 | Fertilizer<br>utlengülle 7% TM (Organischer Dünger)                                   | Arrourt<br>13.64                                                                                                    | Unit/ha Di<br>cbm                                                                                                    | te Totel N DVO (kgha)<br>25                                                                                                    |                                                                      | NH4-N (k<br>30                  | ig/ha)                                                                                                    |                                                |
| Organische Dünge                                                                                                    | maβnahmen                                                                                                    |                                                                                   |                                                                                       |                                                                                                    |                                                                                                    |                                                                                                    |                                                                      |                                 |                                                                                                    |                                                |
|                                                                                                    | Party and a second second                                                                                                    | 1990 C                                                                            |                                                                                       | Provide and a second second se |                                                                                                    | Mikesed                                                                                                    | 0-0-1                                                                |                                 |                                                                                                    |                                                |
| Ausgebracht. D                                                                                                    | ungar Ausbringungst                                                                                                    | No No                                                                             | 189                                                                                   | Einhet Deturn                                                                                                    | Gouernt-N                                                                                                    | errechents. Gesamt-N (DVO)                                                                                                    | NH4-                                                                 |                                 |                                                                                                    |                                                |
| Mineraldünger-Au                                                                                                    | sbringung (Empfehlung                                                                                                    | g nach Düngerauswahl)                                                             | 1                                                                                     | ES WURDEN KEINE ORGANISCHEN D                                                                                                    | Gesett-N<br>DINGER HINZUGERÜGT                                                                                                    | arrecherb: Gecant-N (DVO)                                                                                                    | NH4-                                                                 | N P                             | 205 K                                                                                                    | 20 1                                           |
| Mineraldünger-Aus                                                                                                    | sbringung (Empfehlung                                                                                                    | g nach Düngerauswahl)<br>svns                                                     | Produkt                                                                               | ES WURDEN KEINE ORGANISCHEN D                                                                                                    | Gelant-N<br>IONGER HINZUGERÜGT                                                                                                    | amotorit. Ceamt-N (DVC)                                                                                                    | NH4                                                                  | N P.                            | 206 K<br>Nährstoff                                                                                                    | 20 N                                           |
| Mineraldünger-Aus                                                                                                    | Sbringung (Emplehlung                                                                                                    | g nach Dùngersusweiki)<br>Ming<br>Ming                                            | Problet                                                                               | Es wurden keine ordanischen d                                                                                                    | Gesand-N<br>DUNGER HINZUGEFÜGT<br>Einheit/he<br>dithe                                                                                                    | areadwrb. Geiarrich (DAG)                                                                                                    | NH4                                                                  | N P<br>P205                     | 205 K<br>Nahistuffi<br>K20                                                                                                    | 20 N<br>• (kg/hs)<br>Mg0                       |
| Ausgebreckt D<br>Mineraldünger-Aus<br>Ausgebreckt                                                                                   | Sbringung (Emelehlung<br>Fedlagen Dön<br>U Grun                                                                                                    | g nach Dùngersuswehl)<br>prins<br>dùngung<br>-Gate                                | Prostat<br>Prostat<br>Trainsuorphoshet<br>Vandika Sutan                               | Erret Deun Es wURDEN KEINE ORGANISCHEN D Morge 3.4 3.32                                                                                                    | Gleant-N<br>DivideR MiN2UGEPOOT<br>DivideR MiN2UGEPOOT<br>DivideR Min2UGEPOOT<br>divide<br>divide<br>divide<br>divide                                                                                                    | ernstert: Gearnt-V (DVC)                                                                                                    | NI16-                                                                | N P<br>P205<br>157<br>0         | 205 K<br>Nahrdoff<br>K20<br>0                                                                                                    | 20 / M<br>(kg/ha)<br>MgO<br>0<br>0             |
| Augebreit D<br>Mineraldünger-Aus                                                                                                    | Fedlagan Pedlagan Dang<br>9 Grun Dang<br>0 Orun<br>0 2. N<br>0 3. N                                                                                                    | prach Dúngersusweht)<br>prach Dúngersusweht)<br>prag<br>prag<br>dôlogung<br>-Gabe | Prost At<br>Trplesuperphosphat<br>Versibilitä Suffan<br>Versibilitä Notoreng          | Erret Deun<br>Es wurden keine organischen d<br>3.4<br>3.32<br>1.63                                                                                                    | Georret-N<br>Circles HinzudesDat<br>Circles HinzudesDat<br>duths<br>duths<br>duths<br>duths                                                                                                    | enscherte. Gesamt N- (DAG)                                                                                                    | NH4-<br>N 0<br>80<br>44                                              | N P205<br>157<br>0<br>0         | Nahnstoffi<br>K20<br>0<br>0                                                                                                    | 20 N                                           |
| Augebreit: D                                                                                                    | Sbringung (Emolekiung<br>Pedagen Dan<br>U Orun<br>U 2. N                                                                                                    | nach Dùngansussehl)<br>ann <u>a</u><br>doòngung<br>-Gabe                          | ProbAt<br>Trplesuperchospine<br>Vandbat Suffan<br>Vandbat Nitorinag                   | Сание Болин<br>Es ишпосы коне опачизонен о                                                                                                    | Ciscont-N<br>Ciscont Henzusce/Dat<br>Cistont/Na<br>dulha<br>dulha<br>dulha                                                                                                    | Deter<br>Costrol (DA)                                                                                                    | N 0<br>80<br>44<br>124                                               | P205<br>157<br>0<br>157         | Nämdoff<br>K20<br>0<br>0                                                                                                    | 20 / /                                         |
| Vineraldünger-Aus<br>Angetenti<br>U<br>U<br>U<br>Nährstoffbedarf &                                                                  | sbringung (Emolekiung Feetingen Dan Grun Grun Grun Grun Grun Grun Grun Gru                                                                                                    | rach Dùnganuseah)<br>graich Dùnganuseah)<br>ang<br>gang<br>dùngang<br>-Gabe       | ProbAt<br>Trpiseuperphosphat<br>Vandbias Suthan<br>Vandbias Nitromag                  | Салана<br>Es WURDEIN ИЗИК ОКАНИЗОНЕЙ О<br>2.4<br>3.32<br>1.63                                                                                                    | Cenurt-N<br>DinioSR HINZUGEROOT<br>Cirinati/hu<br>duha<br>duha<br>duha                                                                                                    | Datam     CovertAl (DAC)                                                                                                    | N 0<br>80<br>44<br>124                                               | N P.<br>P205<br>157<br>0<br>157 | Nitroduff<br>  K20<br>  0<br>  0<br>  0<br>  0                                                                                                    | 20 (kg/hs)<br>(kg/hs)<br>0<br>0<br>7<br>7<br>7 |
| Augutant ()<br>Mineraldünger-Aus<br>Augutant ()<br>U<br>U<br>Nährstoffbedarf &                                                      | Featingen (Renderlanding<br>Featingen Oran<br>0 Oran<br>0 2. N<br>0 2. N<br>0 2. N                                                                                                    | prach Dùngarauswaht)<br>grach Dùngarauswaht)<br>doöngung<br>-Gebe                 | Prost At<br>Triplesupershoophit<br>Vandbas Sutten<br>Vandbas Notomag                  | Internet Datari<br>es wurden versie onderweise ein o<br>2.4<br>3.32<br>1.03                                                                                                    | Geente N<br>Divides Helz UdeSUGT<br>Consulta<br>diffa<br>diffa<br>diffa<br>Mitta<br>P205                                                                                                    | Network Count 4 EXC)                                                                                                    | N 1944<br>0 80<br>44<br>124                                          | N P205<br>157<br>0<br>157       | Nilmstoff<br>  K20<br>  0<br>  0<br>  0<br>  0<br>  0<br>  0                                                                                                    | 20 (kg/ha)<br>(kg/ha)<br>0<br>0<br>7<br>7<br>7 |
| Angekest (1)<br>Mineraldünger-Au:<br>G<br>U<br>U<br>Nährstoffbedarf &<br>Nährstoffbedarf Kur                                        | Fedagen (Emplering<br>Fedagen Darg<br>0 Gen<br>0 2 N<br>0 3 N                                                                                                    | prach Dúngersusweit)<br>grach Dúngersusweit)<br>gang<br>edöngung<br>-Gabe         | Produkt<br>Trofessupertriceptert<br>YansBide Suitan<br>YansBide Nitromeg              | Interver         Data           Structure         Marge           3.4         3.32           1.63         1.63                                                                                                    | Generek         20440261 HeBL/04261/031           Contractive         2019           dl/bit         2019           dl/bit         2019           9         9                                                                                                    | Internet Count N EXCI<br>Statum  Statum  Count kgite  Reinstaffestef A -Gogeng bahd  CO  P  C  C  C  C  C  C  C  C  C  C  C  C                                                                                                    | N 0<br>80<br>44<br>124<br>2                                          | N P206<br>157<br>0<br>157       | Nahrstoff<br>K20<br>0<br>0<br>0<br>0<br>0<br>5<br>5                                                                                                    | 20 (kg/ha)<br>(kg/ha)<br>0<br>0<br>7<br>7      |
| Angekasit ()<br>Mineraldünger-Au:<br>0<br>0<br>0<br>0<br>0<br>0<br>0<br>0<br>0<br>0<br>0<br>0<br>0<br>0<br>0<br>0<br>0<br>0<br>0    | Fedagen (Empleising<br>Fedagen Oson<br>B Oson<br>B 2. N<br>B 2. N<br>-düngung                                                                                                    | prach Düngersussehl)<br>grace<br>gang<br>dööngung<br>-Gabe                        | Proz.4.<br>Trpiss.puphoghet<br>Trpiss.puphoghet<br>TransBus Suften<br>Yendbus Nitomeg | Invest         Data           Es WURDEN KENE ORGANISOLEN D                                                                                                    | Einerrek         Contraction           Circlesh Helzudes/Out         -           dynamic         -           dynamic         - | Internal Action of Action of Actiono | N 0<br>80<br>44<br>124                                               | N P205<br>157<br>0<br>157       | Ninstaff         K           Ninstaff         620           0         0           0         0           0         0           5         15                                                                                                    | 20 (kg/ha)<br>(kg/ha)<br>0<br>0<br>7<br>7<br>7 |
| Augukast ()<br>Mineraldünger-Aus<br>U<br>U<br>U<br>Nährstoffbedarf &<br>Ninnstoffbedarf &<br>Ninnstoffbedarf &                      | Audregrege<br>Sbringung (Empleising<br>(Milligen) Dang<br>U Dan<br>U Dan    | g nach Dùngarauseati)<br>g nach Dùngarauseati)<br>doòngung<br>-Rate<br>-Rate      | PoteAA<br>Trislesuperstraight<br>VaraBius Sutran<br>VaraBius Nationag                 | Internet         Datam           Mange         3.4           3.22         1.63           165         66           65         6                                                                                                    | Genere(4)         Contraction           Database instruction         data           data         data           data         data           data         data           data         data           data         data           data         data           data         data           data         data           data         data           data         data           data         data           data         data                                                                                                    | Network Grant 44 EXC)      Control      Control           | N 0<br>0<br>0<br>0<br>0<br>0<br>0<br>0<br>0<br>0<br>0<br>0<br>0<br>0 | N P.005<br>157<br>0<br>157      | NativeLoff         K           0         0           0         0           0         0           10         0           15         0           15         0                                                                                                    | 20 / /                                         |
| Augukasti (Mineraldünger-Aus<br>Mineraldünger-Aus<br>Währstoffbedarf &<br>Währstoffbedarf &<br>Nimstoff au Boun<br>Nimstoff au Boun | Autorgangi<br>Shringung (Empleikung<br>Budagan Dan<br>B Dan<br>B D | risch Düngersusweik)<br>; risch Düngersusweik)<br>;<br>döfingung<br>-Gebe         | Prockál<br>Trojesuperhosphak<br>Vradika Sufan<br>Vredika Nitomej                      | Invest         Data           EWURDEN KENE ORGANISOLEN D         Averge           3.4         3.32           1.63         1.63           105         66           0         5           1.43         1.43                                                                                                    | Energie         Constable           Christike                                                                                                    | Alarman     Alarma     Alarma     Alarm      | N 0<br>00<br>44<br>124                                               | N P205<br>157<br>0<br>157       | Nametori         K           0         0           0         0           0         0           0         0           0         0           0         0           0         0           0         0           0         0           0         0           0         0           0         0           0         0           0         0           0         0           0         0 | 20 / /                                         |